# **CRYSTAL XE**

RIBER

### Cloud & Mobile XE manual

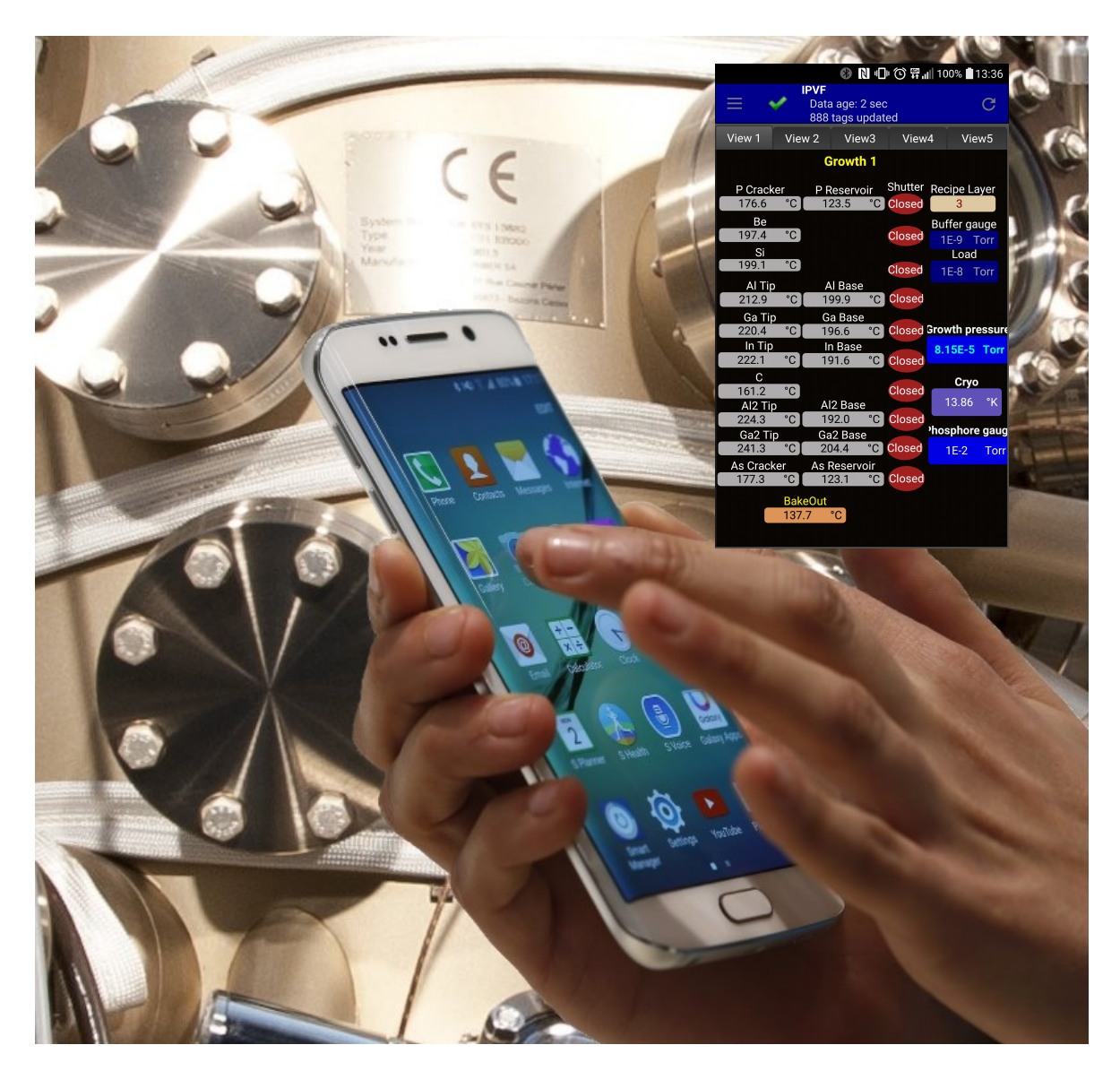

| Date<br>(jj/mm/yyyy) | Rev | Description                                             |
|----------------------|-----|---------------------------------------------------------|
|                      |     |                                                         |
| 17/07/2019           | 3   | Add history log in the cloud. Customize your own server |
| 28/04/2017           | 2   | Android application is now in the google play store     |
| 08/03/2017           | 1   | Creation                                                |

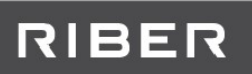

### CONTENTS

| 1 | PRI                                                                                                    | EFACE                                                                                                    |                                                                                                    |
|---|----------------------------------------------------------------------------------------------------|----------------------------------------------------------------------------------------------------|----------------------------------------------------------------------------------------------------|
|   | 1.1                                                                                                    | AUDIENCE                                                                                                    |                                                                                                    |
|   | 1.2                                                                                                    | DOCUMENTATION ACCESSIBILITY                                                                                                    |                                                                                                    |
|   | 1.3                                                                                                    | RELATED DOCUMENTS                                                                                                    |                                                                                                    |
| 2 | PRI                                                                                                    | ESENTATION                                                                                                    | 4                                                                                                    |
| 3 | CO                                                                                                    | NFIDENTIALITY AND SECURITY                                                                                                    | 5                                                                                                    |
|   | 3.1                                                                                                    | SERVER                                                                                                    |                                                                                                    |
|   | 3.2                                                                                                    | DATA SENT TO THE SERVER                                                                                                    |                                                                                                    |
|   | 3.3                                                                                                    | DOWNLOADED DATA                                                                                                    | 5                                                                                                    |
| 4 | CR                                                                                                    | EATE YOUR ACCOUNT ON LINE                                                                                                    | 6                                                                                                    |
| 5 | CO                                                                                                    | NNECT THE COMPUTER TO THE INTERNET                                                                                                    | 7                                                                                                    |
|   | 5.1                                                                                                    | CONNECT THE COMPUTER TO THE INTERNET USING THE SECOND ETHERNET PORT                                                                                                    | 7                                                                                                    |
|   | 5.2                                                                                                    | USE ANOTHER COMPUTER ACTING AS A PROXY                                                                                                    | 7                                                                                                    |
|   | 5.3                                                                                                    | USE A ROUTER                                                                                                    |                                                                                                    |
| 6 | CO                                                                                                    | NFIGURATION OF CRYSTAL XE                                                                                                    | 10                                                                                                    |
| 7 | CLO                                                                                                    | OUD ON THE WEB                                                                                                    |                                                                                                    |
|   |                                                                                                    |                                                                                                    |                                                                                                    |
| 8 | MO                                                                                                    | OBILE APPLICATION                                                                                                    |                                                                                                    |
| 8 | <b>MO</b><br>8.1                                                                                                    | DBILE APPLICATION                                                                                                    | <b>14</b><br>14                                                                                                    |
| 8 | MO<br>8.1<br>8.2                                                                                                    | DBILE APPLICATION<br>Installation<br>Login                                                                                                    | 14<br>14<br>15                                                                                                    |
| 8 | MO<br>8.1<br>8.2<br>8.3                                                                                                    | DBILE APPLICATION<br>INSTALLATION<br>LOGIN<br>OVERVIEW                                                                                                    |                                                                                                    |
| 8 | MO<br>8.1<br>8.2<br>8.3<br>8.4                                                                                                    | DBILE APPLICATION<br>INSTALLATION<br>LOGIN<br>OVERVIEW<br>MENU                                                                                                    |                                                                                                    |
| 8 | MO<br>8.1<br>8.2<br>8.3<br>8.4<br>8.4<br>8.4                                                                                                    | DBILE APPLICATION   INSTALLATION   LOGIN   OVERVIEW   MENU                                                                                                    |                                                                                                    |
| 8 | MO<br>8.1<br>8.2<br>8.3<br>8.4<br>8.4.<br>8.4.<br>8.4.<br>8.4.<br>8.4.                                                                                                    | DBILE APPLICATION   INSTALLATION   LOGIN   OVERVIEW   MENU   1   Menu grid view   2   Menu parameters   3   Menu show log                                                                                                    |                                                                                                    |
| 8 | MO<br>8.1<br>8.2<br>8.3<br>8.4<br>8.4<br>8.4<br>8.4<br>8.4<br>8.4                                                                                                    | DBILE APPLICATION   INSTALLATION   LOGIN   OVERVIEW   MENU   1   Menu grid view   2   Menu parameters   3   Menu show log   4   Menu information                                                                                                    |                                                                                                    |
| 8 | MO<br>8.1<br>8.2<br>8.3<br>8.4<br>8.4.<br>8.4.<br>8.4.<br>8.4.<br>8.4.<br>8.4.<br>8.5                                                                                                    | DBILE APPLICATION   INSTALLATION   LOGIN   OVERVIEW   MENU   1   Menu grid view   2   Menu parameters   3   Menu information   CUSTOMIZE THE VIEWS                                                                                                    |                                                                                                    |
| 8 | MO<br>8.1<br>8.2<br>8.3<br>8.4<br>8.4.<br>8.4.<br>8.4.<br>8.5<br>8.5.                                                                                                    | DBILE APPLICATION   INSTALLATION   LOGIN   OVERVIEW   MENU   1   Menu grid view   2   Menu parameters   3   Menu show log   .4   Menu information   CUSTOMIZE THE VIEWS   1   Enter in designing mode                                                                                                    |                                                                                                    |
| 8 | MO<br>8.1<br>8.2<br>8.3<br>8.4<br>8.4.<br>8.4.<br>8.4.<br>8.4.<br>8.5<br>8.5.<br>8.5.<br>8.5.                                                                                                    | DBILE APPLICATION   INSTALLATION   LOGIN   OVERVIEW   MENU   1   Menu grid view   2   Menu parameters   3   Menu information   CUSTOMIZE THE VIEWS   1   Enter in designing mode   2   Object Indicator                                                                                                    | 14<br>14<br>15<br>15<br>16<br>16<br>16<br>16<br>17<br>17<br>17<br>18<br>18<br>18<br>18<br>21                                                       |
| 8 | MO<br>8.1<br>8.2<br>8.3<br>8.4<br>8.4.<br>8.4.<br>8.4.<br>8.5<br>8.5.<br>8.5.<br>8.5.<br>8.5.                                                                                                    | DBILE APPLICATION   INSTALLATION   LOGIN   OVERVIEW   MENU   1   Menu grid view   2   Menu parameters   3   Menu information   CUSTOMIZE THE VIEWS   1   Enter in designing mode   2   3   Object Indicator   3   Object Light                                                                                          | 14<br>14<br>15<br>15<br>16<br>16<br>16<br>17<br>17<br>17<br>17<br>18<br>18<br>18<br>18<br>21<br>23                                                 |
| 8 | MO<br>8.1<br>8.2<br>8.3<br>8.4<br>8.4.<br>8.4.<br>8.4.<br>8.5.<br>8.5.<br>8.5.<br>8.5.<br>8.5.<br>8.5.<br>8.5.<br>8.5.                                                                                                    | DBILE APPLICATION   INSTALLATION   LOGIN   OVERVIEW   MENU   1   Menu grid view   2   Menu parameters   3   Menu information   CUSTOMIZE THE VIEWS   1   Enter in designing mode   2 Object Indicator   3 Object Light   4 Object Label   5 Frit the designing editor                                                   | 14<br>14<br>15<br>15<br>16<br>16<br>16<br>17<br>17<br>17<br>18<br>18<br>18<br>18<br>21<br>23<br>24<br>24                                           |
| 8 | MO<br>8.1<br>8.2<br>8.3<br>8.4<br>8.4.<br>8.4.<br>8.4.<br>8.5.<br>8.5.     | DBILE APPLICATION   INSTALLATION   LOGIN   OVERVIEW   MENU   1   Menu grid view   2   Menu parameters   3   Menu show log   4   Menu information   CUSTOMIZE THE VIEWS   1   Enter in designing mode   2 Object Indicator   3 Object Light   4 Object Label   5 Exit the designing editor   6 Example of view           |                                                                                                    |
| 8 | MO<br>8.1<br>8.2<br>8.3<br>8.4<br>8.4.<br>8.4.<br>8.4.<br>8.5<br>8.5.<br>8.5.<br>8 | DBILE APPLICATION   INSTALLATION   LOGIN   OVERVIEW   MENU   1 Menu grid view   2 Menu parameters   3 Menu show log   4 Menu information   CUSTOMIZE THE VIEWS   1 Enter in designing mode   2 Object Indicator   3 Object Light   4 Object Label   5 Exit the designing editor   6 Example of view   ALARMS / SECURITY | 14<br>14<br>15<br>15<br>15<br>16<br>16<br>16<br>17<br>17<br>17<br>17<br>18<br>18<br>18<br>18<br>21<br>23<br>24<br>24<br>24<br>24<br>24<br>24<br>25 |
| 8 | MO<br>8.1<br>8.2<br>8.3<br>8.4<br>8.4.<br>8.4.<br>8.4.<br>8.5.<br>8.5.     | DBILE APPLICATION   INSTALLATION   LOGIN   OVERVIEW   MENU   1   Menu grid view   2   Menu parameters   3   Menu information   CUSTOMIZE THE VIEWS   1   Enter in designing mode   2 Object Indicator   3 Object Light   4 Object Light   5 Exit the designing editor   6 Example of view   ALARMS / SECURITY           |                                                                                                    |

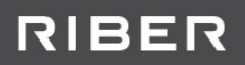

### **1 PREFACE**

#### 1.1 Audience

The Riber Crystal XE software is a very versatile and expandable environment for the control of MBE, CBE and similar growth systems but not only.

This guide is intended for users who want to share data managed by Crystal XE software with mobile devices and/or windows client software.

#### **1.2 Documentation accessibility**

This document and its latest version can be downloaded on the Crystal XE website at : <u>http://www.crystalxe.com</u> in the section My CrystalXE

You will need to create an account to access to My CrystalXE. A guide on how to do this is included on the Riber web site, and you will be requested to provide basic details. This account will be then activated by the Riber team. Once this administrative process has been completed, you will be able to access the relevant information, as shown in the figure below. Registering will also provide you with the option of being kept informed of developments and upgrades to the software, and to other Riber systems.

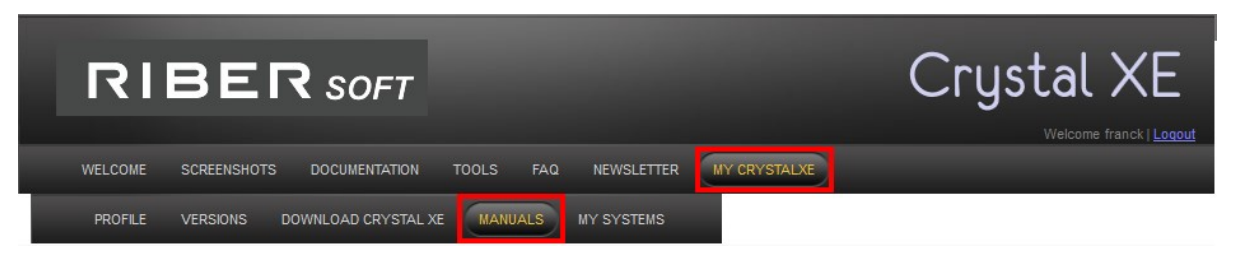

Figure 1: Access to the manual on the Riber Crystal XE website

#### **1.3 Related documents**

For more information, see the Crystal XE user manual which can be also downloaded at <u>www.crystalxe.com</u> in the section My CrystalXE.

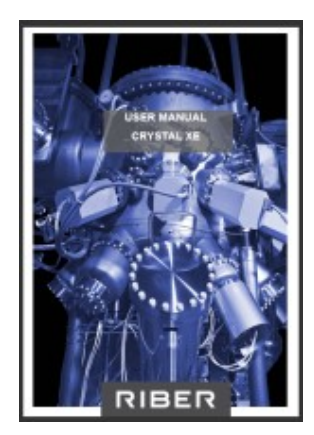

Figure 2: Crystal XE User Manual

### 2 **Presentation**

The cloud is stored in a MySQL data base located in a secured server.

This data base stores a mirror of the main data of Crystal XE. No recipe or other confidential data are stored in the data base.

Crystal XE uses the default template of the data recorder to select which data to share on the cloud.

This data base is accessible by an Internet browser, by a mobile application or by a windows client application through an **encrypted SSL** connection.

For security reason, the data are sent by Crystal XE to the cloud and never in the other way. It is not possible to send data to the crystal computer, so it is not possible to control the system remotely.

How to proceed in a few steps?

- The computer on which Crystal XE is running must be connected directly to the Internet or throught a proxy or a router.
- You must have created an account on the Crystalxe.com web site.
- In the main menu of Crystal XE, go in Setup / Options and in the Cloud tab, fill in the fields, then push the test button and activate the cloud.
- To read all data in real time from another computer, go to <u>www.crystalxe.com</u>, click on My CrystalXE and My Systems. A mobile application is available for Android and also a windows client application.

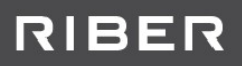

### **3** Confidentiality and security

#### 3.1 Server

The server is located in a secured data center in France.

The provider is OVH (https://www.ovh.com)

Since version 2.01 build 5, it is possible to use your own server. In this case, you must specify the full URL of your server in the options window. On request, we have a procedure to install a WAMP server (Windows Apache MySQL PHP)

#### **3.2 Data sent to the server**

The connection between Crystal and the server uses the SSL cryptographic protocols that provide communications security over the network. In addition of the SSL protocol, the password is also encrypted. The password is stored in the data base with a one way encryption algorithm. It is not possible to read a password. That's why you need to replace the password it you loose it by requesting a new one on the CrystalXE web site.

#### What data are sent to the server?

During the connection, Crystal XE sends:

- The login name
- The password
- The system name

Then when the connection is established, periodically (by default one second), it sends

- Data which are defined in the default template recorder
- **Recipe tags**: StartTime, LayerNumber, Status (running, pause or stopped), ElapsedTimeMS, TotalDurationMS and LayerCount.
- Global variables: if defined, the list of global variables (values and names).
- **Main tags:** CPU\_Usage, DiskSpace, ErrorStatus, MemorySpace, ProgramDirectory, ProjectDirectory,ProjectTile,Tag, UnitPressure, UnitTemperature.
- **Batch tags:** Delayed, DelayedTime, InfiniteLoop, Name, Options, StartTime, Status (running, pause, stop), StepNumber, Tag.
- History log (since v2.01) as it appears at the bottom of the Crystal screen.

No other information is sent to the cloud. no record files, no recipes or scripts, no batch content. All data are visible on the web site (cloud menu) or in the mobile or client application into the Grid view.

Then data are disconnected from the application.

#### 3.3 Downloaded data

The connection between the server and the mobile application or the Windows client application uses the same level of protection that the data sent to the server.

### 4 Create your account on line

If you don't have already created your account on the CrystalXE website, go at <u>http://www.crystalxe.com</u>, click on **Create an account,** fill in the form and submit your request.

| RIBER SOFT                                                |                          |            |                      | С         | rystal XE                 |
|-----------------------------------------------------------|--------------------------|------------|----------------------|-----------|---------------------------|
|                                                           |                          |            |                      |           | Login   CREATE AN ACCOUNT |
| WELCOME SCREENSHOTS DOCS & DRIVERS                        | DOWNLOAD TOOL            | S FAQ      | MY CRYSTALXE         | CONTACT   |                           |
|                                                           |                          |            |                      |           |                           |
| Create account                                            |                          |            |                      |           |                           |
| create account                                            |                          |            |                      |           |                           |
| If you are a customer, creating your account affords yo   | ou acces to MyCrystalXE. |            |                      |           |                           |
| First name and surname                                    |                          |            |                      |           |                           |
| First name and surname                                    |                          |            |                      |           |                           |
| Company                                                   |                          |            |                      |           |                           |
| Company                                                   |                          |            |                      |           |                           |
| Email address                                             |                          |            |                      |           |                           |
| Email                                                     |                          |            |                      |           |                           |
| Password (1)                                              |                          |            |                      |           |                           |
| Password                                                  |                          |            |                      |           |                           |
| Confirm password                                          |                          |            |                      |           |                           |
| Confirm password                                          |                          |            |                      |           |                           |
|                                                           |                          |            |                      |           |                           |
| Subscribe                                                 |                          |            |                      |           |                           |
| (1) To keep confidentiality, the password is crypted in ( | the database and uses a  | one way al | orithm (no decrypt f | unction). |                           |
| Personal data and other personal information will und     | ler no circumstance be c | ommunicat  | ed to third parties. |           |                           |
|                                                           |                          |            |                      |           |                           |
|                                                           |                          |            |                      |           |                           |
|                                                           |                          |            |                      |           | 10                        |

After a time you will receive an email notifying you that the account has been activated by the moderator. As this is a manual operation it may take quite a bit of time.

Then you can configure Crystal XE, see next step.

### **5 CONNECT THE COMPUTER TO THE INTERNET**

If the computer is already connected to the Internet, jump to the next section, otherwise there are three possibilities.

# 5.1 Connect the computer to the Internet using the second Ethernet port

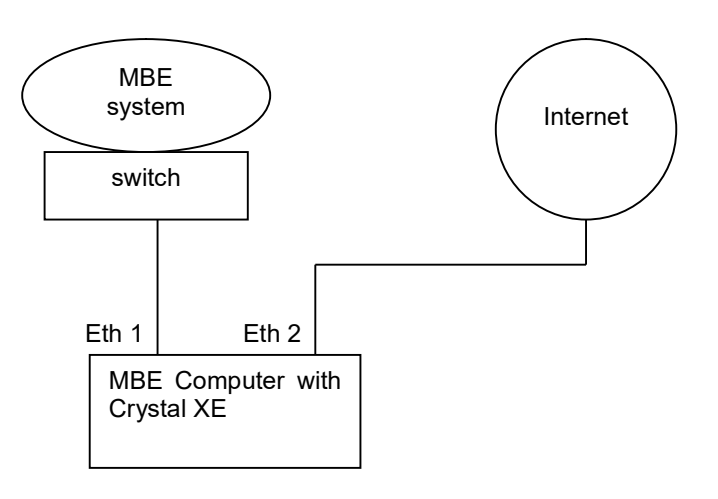

Example of IP addresses:

- Eth 1: 192.168.0.11
- Eth 2: AUTO (DHCP)

In that case, in the options of Crystal XE, you don't need to check the box "Use proxy".

### 5.2 Use another computer acting as a proxy

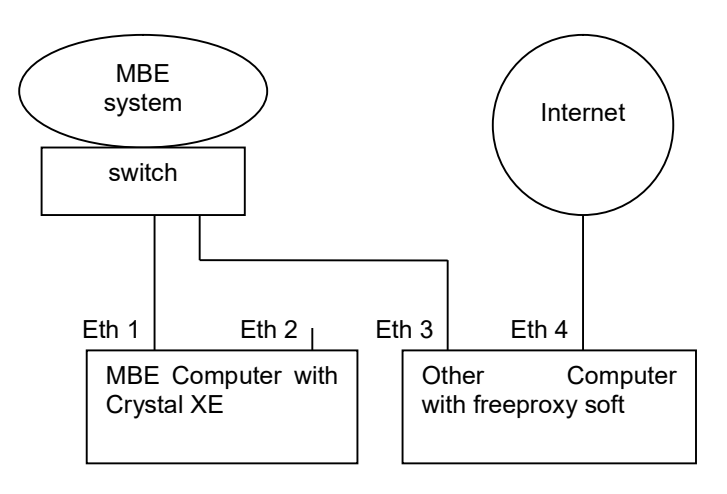

Example:

#### Eth1 : 192.168.0.10 Eth3: 192.168.0.11 Eth4 : AUTO (DHCP)

- In Crystal XE, check the box "Use proxy" (see next section) and define the server with the same IP address of the Ethernet Eth 3 port (192.168.0.11) with the port 8080.
- Download the freeproxy software on the CrystalXE.com web site (menu tools)
- Install the freeproxy software into the other computer.
- Run freeproxy software.
- Click on the Start/Stop button and then the start button to start the proxy.

| FreeProxy In                        | nternet Suite [C:\                                   | Program Files\Han                   | d-Crafted    | Software\Free   | eProxy\Defau                         | ilt.cfg]                   |              |         | - 🗆 🗙             |
|-------------------------------------|------------------------------------------------------|-------------------------------------|--------------|-----------------|--------------------------------------|----------------------------|--------------|---------|-------------------|
| File Define                         | Start/Stop Hel                                       | р                                   |              |                 |                                      |                            |              |         |                   |
| Proxies                             | RAS Service                                          | es Calendars                        | Sers         | Cache           | 🧭<br>Ban List                        | PlugIns                    | Certificates | Options | C:\<br>Start/Stop |
| Туре                                | Name                                                 | Details                             |              |                 |                                      |                            |              |         | $\smile$          |
| 🖉 Proxy                             | Internet                                             | Protocol: HTTP                      | Proxy, IP/Po | ort :Not bound/ | / 8080                               |                            |              |         |                   |
| Users                               |                                                      | 2 Users defined                     |              |                 |                                      |                            |              |         |                   |
| 🗯 Uptions                           | Uptions                                              | Ban lists not act                   | ive          |                 |                                      |                            |              |         |                   |
| FreePro                             | ky Internet Su                                       | ite                                 |              | ×               | FreeProx                             | v Interne                  | t Suite      |         | x                 |
| Start /<br>Current<br>Servi<br>Cons | / Stop FreeP<br>t status<br>ce: Not In<br>ole: Not m | roxy Service<br>Installed<br>unning | 3            | CA              | Start /<br>Current<br>Servi<br>Conse | status<br>ce Ru<br>ole: NC | eeProxy Se   | ervice  | 63                |
| Service                             | e mode<br>Start                                      | Stop                                | Resta        | rt              | Service                              | e <b>mode</b><br>Start     | Stop         |         | Restart           |
| Log                                 | on as:                                               |                                     |              |                 | Log                                  | on as:                     |              |         |                   |
| O L                                 | ocal System ac                                       | count                               |              |                 | O La                                 | ocal Syster                | m account    |         |                   |
| © T                                 | his account                                          |                                     |              |                 | © T                                  | his accour                 | nt           |         |                   |
| F                                   | assword                                              |                                     |              |                 | P                                    | assword                    |              |         |                   |
| C                                   | Confirm [                                            |                                     |              |                 | С                                    | onfirm                     |              |         |                   |
| Consol                              | e mode                                               |                                     |              |                 | Console                              | e mode                     |              |         |                   |
| S                                   | itart                                                | Stop                                |              |                 | S                                    | tart                       | Stop         | ]       |                   |
| 0                                   |                                                      |                                     | OK           |                 | 0                                    |                            |              |         | OK                |

- Check is the service is running (see the screen copy above).
- In Crystal XE, return to the Options/Cloud and enable the cloud.

#### 5.3 Use a router

If you don't want to connect the computer where the Crystal XE software is installed to the Internet, you can also use a router between the CrystalXE computer and the Internet or LAN.

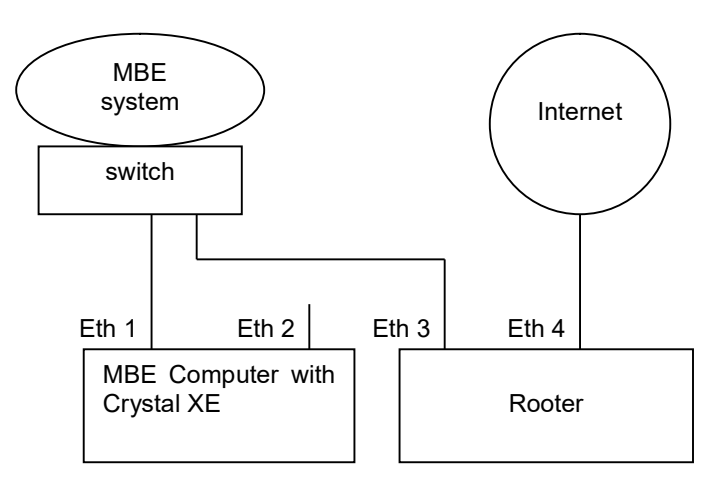

#### **Configuration of Crystal XE** 6

If it is not already running, execute Crystal XE, go in the menu Setup / Options or click on the parameters button located on the top and right and click on Options.

In the options window, click on the tab "Cloud"

| XE Options                                                                                                    |                                             |                     |                     |                   | × |
|----------------------------------------------------------------------------------------------------|---------------------------------------------|---------------------|---------------------|-------------------|---|
| 😚 General 🕛 Startup 🔂 Chambers 🖯                                                                                                    | 👌 Email 📳                                   | sms 🍛               | Cloud 40            | Server 🥂 Advanced | d |
| Changing the position of the swith will start or stop the of Cloud is disabled<br>The cloud allows a remote connection from the internet a | doud immediately<br>and your smartphone usi | ng a special applic | ation available for | r android         |   |
| Use the same email and password you also use to login t                                                                                    | o your account on the si                    | te CrystalXE.com.   |                     |                   |   |
| Email trement@riber.fr                                                                                                    | Use proxy                                   |                     |                     |                   |   |
| Password *****                                                                                                    |                                             |                     |                     |                   |   |
| System name C21DZ                                                                                                    |                                             |                     |                     |                   |   |
|                                                                                                    |                                             |                     |                     |                   |   |
| Test connection                                                                                                    |                                             |                     |                     |                   |   |
|                                                                                                    |                                             |                     |                     |                   |   |
|                                                                                                    |                                             |                     |                     |                   |   |
|                                                                                                    |                                             |                     |                     | Ok Cancel         |   |

Fill in the fields with the email and password that you use to access to your account on CrystalXE web site, give a name to your system (without space and special characters)

If you are using a proxy, check the box "Use proxy", enter the server IP address and the port (default 8080). If the proxy needs identification, enter the Username and the password of the proxy. Then click on the button "Test connection".

If the test is ok, click on the switch button to enable the cloud and push on the button OK to close the options window.

| XE Options                                      |                                       | _                                    |            | _                            | _         | _                       |                   | _          |            | _           |            | _       |          | - • ×    |
|-------------------------------------------------|---------------------------------------|--------------------------------------|------------|------------------------------|-----------|-------------------------|-------------------|------------|------------|-------------|------------|---------|----------|----------|
| General                                         |                                       | Startup                              | 5          | Chambers                     | ۲         | Email                   |                   | SMS        | 0          | Cloud       | ¢0         | Server  | <u>.</u> | Advanced |
| Changing the                                    | e position<br>loud is en<br>ows a rem | of the swith<br>abled<br>note connec | h will sta | rt or stop t<br>m the interr | he cloud  | l immediat<br>your smar | ely<br>tphone u   | sing a spe | cial appli | cation avai | ilable for | android |          |          |
| Use the sam<br>Email<br>Password<br>System name | e email an<br>fdement                 | id password<br>t@riber.fr            | l you als  | o use to log                 | gin to yo | our accour<br>Use pro:  | nt on the :<br>xy | site Cryst | alXE.com   |             |            |         |          |          |
|                                                 |                                       | Test con                             | nection    |                              |           |                         |                   |            |            |             |            |         |          |          |
|                                                 |                                       |                                      |            |                              |           |                         |                   |            |            |             |            | Ok      |          | Cancel   |

Check the history log, you should read a green event "Connected to the cloud"

| All events Criticals and warnings Communication User events                                                                                                    |  |
|----------------------------------------------------------------------------------------------------|--|
| C09/03/2017 17:19:41: (251) Connected to the doud (fdement@riber.fr,system name=C21DZ)<br>09/03/2017 17:19:41: (251) Connecting to the doud (fdement@riber.fr,system name=C21DZ) sending 56 tags<br>09/03/2017 17:19:41: (003) Configuration has been loaded |  |
|                                                                                                    |  |

If you want, you can follow the activity of the cloud engine by opening the cloud inspector from the menu *View / Cloud inspector*.

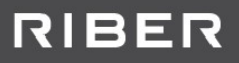

### 7 Cloud on the web

Once your Crystal XE software is connected to the cloud, from another computer, go at <a href="http://www.crystalxe.com">http://www.crystalxe.com</a>, login with the same email and password you've used in Crystal XE and go in "MY CRYSTAL XE" and "MY SYSTEMS"

| RIE                                                       | BER sa                                                 | DFT                                       |                       |         | Crystal XE |
|-----------------------------------------------------------|--------------------------------------------------------|-------------------------------------------|-----------------------|---------|------------|
| WELCOME S                                                 | CREENSHOTS DOCS &                                      | DRIVERS TOOLS                             | FAQ MY CRYSTALXE      | CONTACT |            |
| PROFILE \                                                 | /ERSIONS RESOURCES                                     | DOWNLOAD CRYSTAL                          | XE MANUALS MY         | SYSTEMS |            |
| ∧y systen<br>Connect                                      | ns<br>ed systems                                       |                                           |                       |         |            |
| System name                                               | Creation                                               | Last access time                          | Last access duration  | Status  |            |
| IPVF                                                      | 2017-03-07 15:22:43                                    | 2017-03-09 17:51:11                       | 0 min                 | ~       |            |
| test                                                      | 2017-03-08 09:11:58                                    | 2017-03-08 09:12:05                       | 1 days 8 hours 39 min |         |            |
| C21DZ                                                     | 2017-03-08 09:17:17                                    | 2017-03-09 17:51:11                       | 0 min                 | ~       |            |
| justepourtest                                             | 2017-03-09 09:09:08                                    | 2017-03-09 09:22:08                       | 8 hours 29 min        |         |            |
| Data out of dat                                           | e since more than 5 minute since more than 1 hour      | utes<br>r                                 |                       |         |            |
| Data out of dat<br>his page is autor<br>hst update date a | matically refreshed every<br>and time (24h format - GM | minute.<br>IT+1): <b>2017-03-09 17:51</b> |                       |         |            |

"My systems" displays all your Crystal XE computers with which you have already established a connection to the cloud. You can identify the computer by the System name.

The icon indicates if the system is connected since less that 5 minutes (green icon) or between 5 minutes and one hour (yellow icon) or more than one hour (red icon)

Click on a system name to access to the data.

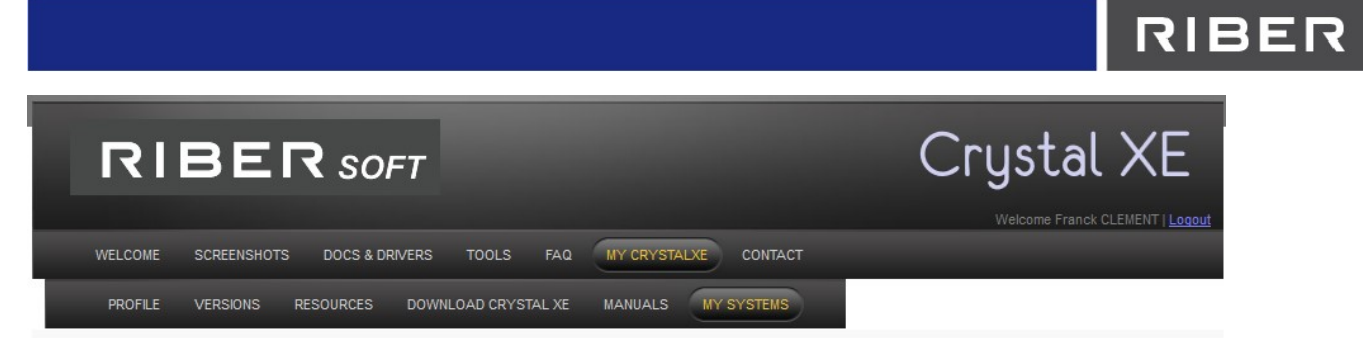

### Browse system IPVF

| i | d system=2329                         |
|---|---------------------------------------|
| C | open all   close all                  |
| 1 | IPVF                                  |
| E | Growth1                               |
|   | G - P_P1_KPC                          |
|   | 🕀 🔂 Cracker_Tip_Z2                    |
|   | Reservoir_Evaporator_Z1               |
|   | │ │ │ │ │ │ │ │ │ │ │ │ │ │ │ │ │ │ │ |
|   | - ĒDOffset : 0                        |
|   |                                       |
|   | - margrsp : 10                        |
|   |                                       |
|   |                                       |
|   | —                                     |
|   | _ 圊TOP : 0                            |
|   | │ │ │ │ 一                             |
|   | 一 薗 TuneMode : 0                      |
|   |                                       |
|   | - man RampOP : 0                      |
|   | - mallAllAgentDisabled : 0            |
|   | - 🖻 Name : Reservoir_Evaporator_Z1    |
|   | - market RegConnected : 1             |
|   | - a SubChannelNbr : 3                 |
|   | ————————————————————————————————————— |
|   | - The SubSecEnabled : 0               |
|   | La Tag: 0                             |
|   | 🕒 🔁 Shutter                           |
|   | 🗄 🗀 Valve_AVP6504                     |
|   | - @AlarmACK : 1                       |
|   | m@EquErrStatus : 1                    |
|   | Barne : P_P1_KPC                      |
|   |                                       |

This page is automatically refreshed every minute.

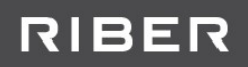

### 8 Mobile application

### 8.1 Installation

When this document was written, only the application for Android was available.

In your android device (mobile or tablet), go in the google play store and type crystalxe, then select the crystalxe application and install it.

To preserve your confidentiality, no permission is required (position, identity, contact and other confidential data is not used)

A new icon will be created

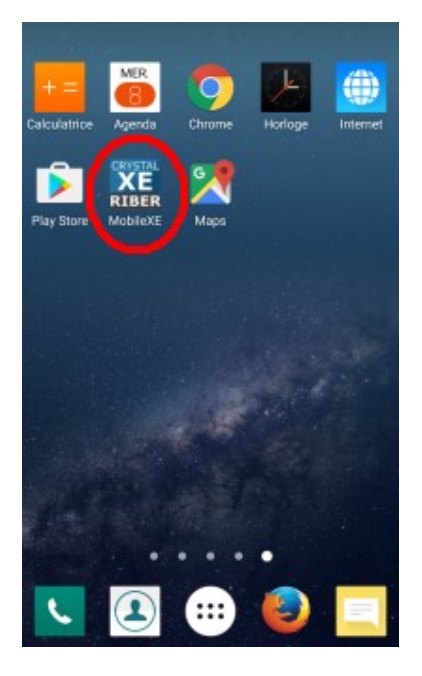

### 8.2 Login

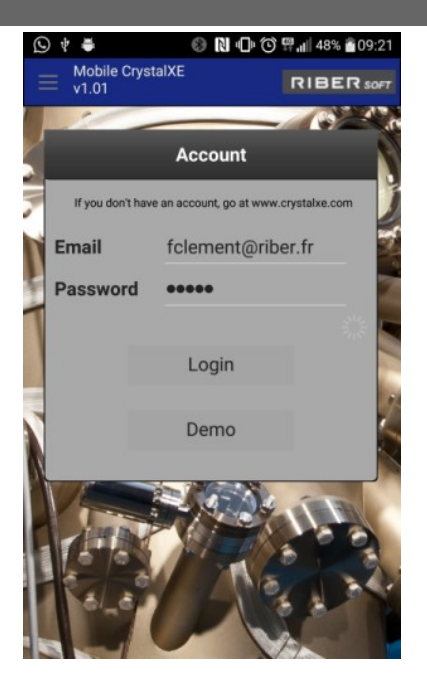

Enter the email and password of your account.

If you don't have, go in <u>https://www.crystalxe.com</u> to create a new account. Then tap on the Login button

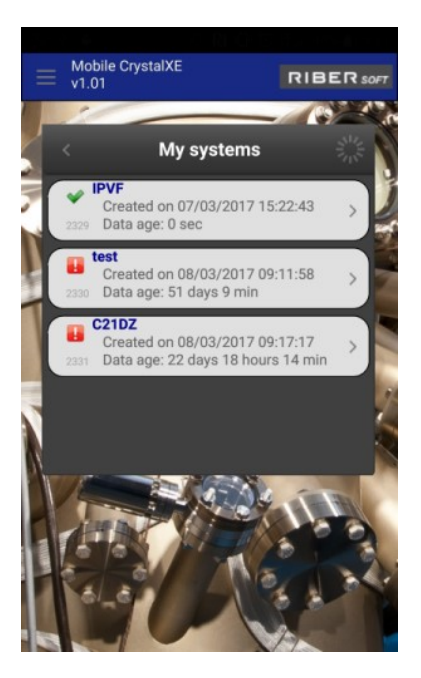

A list of your connected systems is displayed.

An icon indicates if the system is connected since less than 5 minutes (green icon) or between 5 minutes and one hour (yellow icon) or more than one hour (red icon)

Tap on the system you want to access.

### 8.3 Overview

Then, you will see a black screen with several tabs and a title bar which indicate the status of the system. Each tab is a view that you can customize.

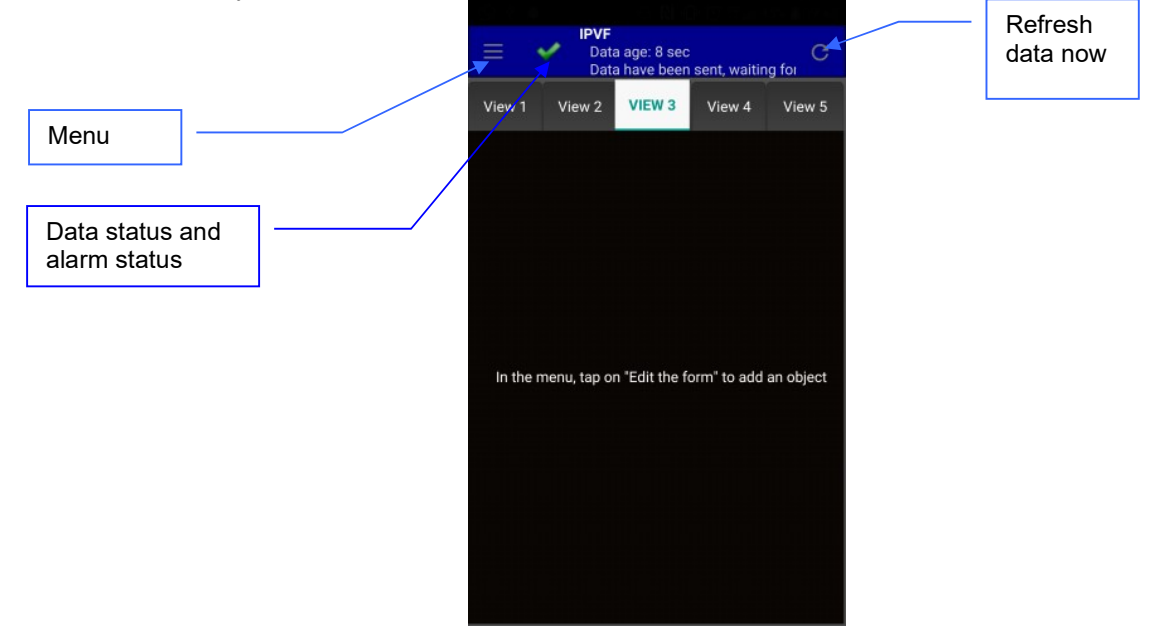

### 8.4 Menu

Tap on the menu icon to display menu items

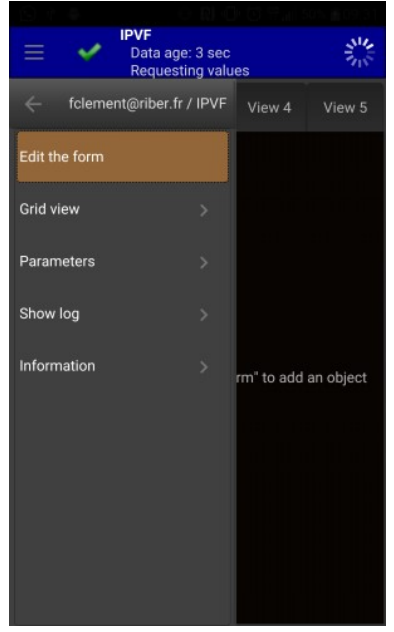

#### 8.4.1 Menu grid view

The grid view allows displaying all the data in a grid.

|           |         | GRID VIE  |              |         |
|-----------|---------|-----------|--------------|---------|
| Growth1   | Growth2 | 2 App     |              |         |
| Equipment | Subl    | Equipment | Tag          | Value   |
| P_P1_KPC  | Crac    | ker_Tip   | MV           | 600.019 |
|           |         |           | Offset       | 0       |
|           |         |           | TSP          | 600     |
|           |         |           | regTSP       | 600     |
|           |         |           | CSP          | 600     |
|           |         |           | MaxTSP       | 1200    |
|           |         |           | MaxOP        | 85      |
|           |         |           | TOP          | 42.3899 |
|           |         |           | OP           | 43.644{ |
|           |         |           | TuneMode     | 0       |
|           |         |           | RampSP       | 600     |
|           |         |           | RampOP       |         |
|           |         |           | AllAgentDisa | 0       |
|           |         |           | Name         | Cracker |
|           |         |           | RegConnected |         |
|           |         |           | SubChannel   |         |
|           |         |           | SubErrStatus | 0       |
|           |         |           | SubSecEnab   |         |
|           |         |           | Tag          | 0       |

#### 8.4.2 Menu parameters

Parameters allow you to change the refresh rate, and the type of tab.

| <            | PARAMET | ERS   |  |
|--------------|---------|-------|--|
| Refresh time |         | 5 sec |  |
| Tabs style   |         | Тор   |  |
|              |         |       |  |
|              |         |       |  |
|              |         |       |  |
|              |         |       |  |
|              |         |       |  |
|              |         |       |  |
|              |         |       |  |
|              |         |       |  |
|              |         |       |  |

### 8.4.3 Menu show log

Show Log will display the log of the communication with the cloud.

|                              | LOG VIEWER    |  |
|------------------------------|---------------|--|
|                              | EGG TIEMER    |  |
| 28/04/17 09:31:23.936: Kequ  | esong values  |  |
| 28/04/17 09:31:24.395: 888 t | ags updated   |  |
| 28/04/17 09:31:27.441: Requ  | esting values |  |
| 28/04/17 09:31:28.299: 888 t | ags updated   |  |
| 28/04/17 09:31:31.410: Requ  | esting values |  |
| 28/04/17 09:31:32.166: 888 t | ags updated   |  |
| 28/04/17 09:31:35.264: Requ  | esting values |  |
| 28/04/17 09:31:35.715: 888 t | ags updated   |  |
| 28/04/17 09:31:38.808: Requ  | esting values |  |
| 28/04/17 09:31:39.270: 888 t | ags updated   |  |
| 28/04/17 09:31:42.324: Requ  | esting values |  |
| 28/04/17 09:31:42.822: 888 t | ags updated   |  |
| 28/04/17 09:31:45.921: Requ  | esting values |  |
| 28/04/17 09:31:46.468: 888 t | ags updated   |  |
| 28/04/17 09:31:49.532: Requ  | esting values |  |
| 28/04/17 09:31:51.217: 888 t | ags updated   |  |
| 28/04/17 09:31:54.298: Requ  | esting values |  |
| 28/04/17 09:31:55.544: 888 t | ags updated   |  |
| 28/04/17 09:31:58.646: Requ  | esting values |  |
| 28/04/17 09:31:59.210: 888 t | ags updated   |  |
| 28/04/17 09:32:02.322: Requ  | esting values |  |
| 28/04/17 09:32:02.849: 888 t | ags updated   |  |
| 28/04/17 09:32:05.928: Requ  | esting values |  |
| 28/04/17 09:32:06.558: 888 t | ags updated   |  |
| 28/04/17 09:32:09.696: Requ  | esting values |  |
| 28/04/17 09:32:10.609: 888 t | ags updated   |  |
| 28/04/17 09:32:13.728: Requ  | esting values |  |
| 28/04/17 09:32:14.264: 888 t | ags updated   |  |
| 28/04/17 09:32:17.345: Requ  | esting values |  |
| 28/04/17 09:32:17.876: 888 t | ags updated   |  |
| 28/04/17 09:32:20.942: Requ  | esting values |  |
| 28/04/17 09:32:21.977: 888 t | ags updated   |  |
| 28/04/17 09:32:25.128: Requ  | esting values |  |
| 28/04/17 09:32:25.863: 888 t | ags updated   |  |
| 28/04/17 09:32:28.962: Requ  | esting values |  |
| 28/04/17 09:32:29.695: 888 t | ags updated   |  |
| 28/04/17 09:32:32.816: Requ  | esting values |  |
| 28/04/17 09:32:33.359: 888 t | ags updated   |  |

#### 8.4.4 Menu information

The information page display the quantity of data sent and received from the server since the last reset date.

|                                      | ORMATION |       |
|--------------------------------------|----------|-------|
| Data received<br>28/04/2017 09:28:42 | 4.2 MB   | Reset |
| Data sent<br>28/04/2017 09:28:42     | 10.9 KB  | Reset |
|                                      |          |       |
|                                      |          |       |
|                                      |          |       |
|                                      |          |       |
|                                      |          |       |
|                                      |          |       |

### 8.5 Customize the views

#### 8.5.1 Enter in designing mode

In the menu select "Edit the form"

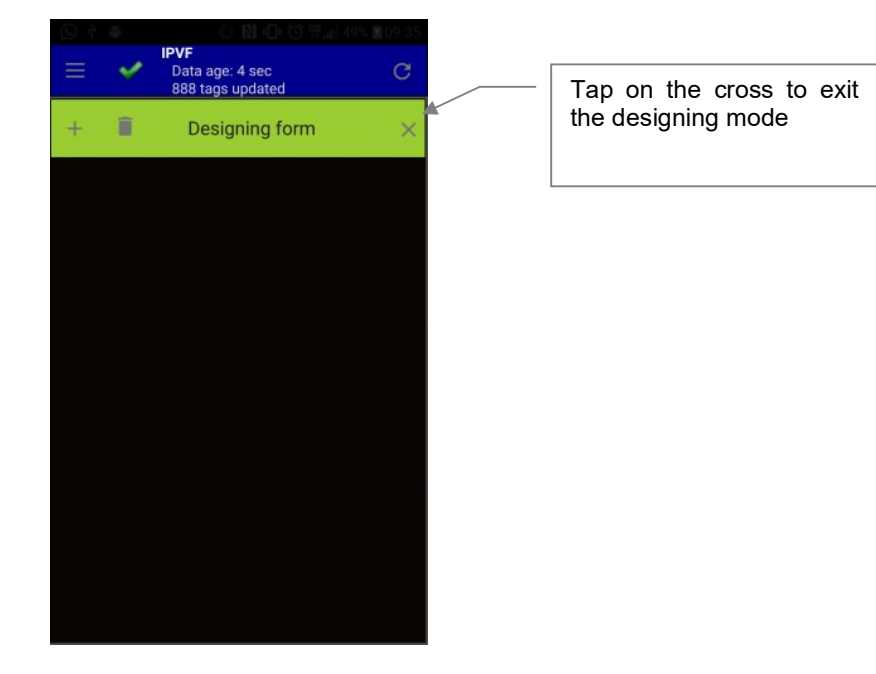

The green bar indicates that you are in designing mode.

Click on the "+" button to add an object

|                          | Ξ     | 4       | IPVF<br>Data age: 3 sec<br>888 tags updated | G |
|--------------------------|-------|---------|---------------------------------------------|---|
|                          | +     | Î       | Designing form                              | × |
| Tap on the "+" button to | Add I | ndicate | or                                          |   |
| display the second menu  | Add L | .ight   |                                             |   |
|                          | Add L | abel.   |                                             |   |
|                          |       |         |                                             |   |
|                          |       |         |                                             |   |
|                          |       |         |                                             |   |
|                          |       |         |                                             |   |
|                          |       |         |                                             |   |
|                          |       |         |                                             |   |
|                          |       |         |                                             |   |

Three visual objects are provided:

- An indicator

- A light (to represent the status of a binary tag like the status of a shutter)

- A label.

Tap on the items "Add indicator" to insert an indicator into the form.

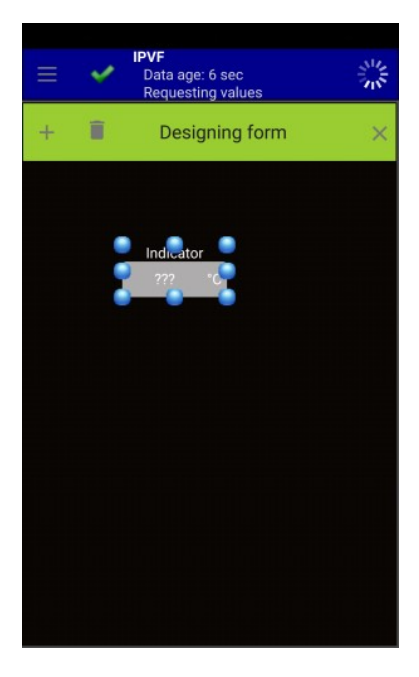

You can change the size of the object by moving the blue balloons. You can also move the object into the form.

Now add a label and a light.

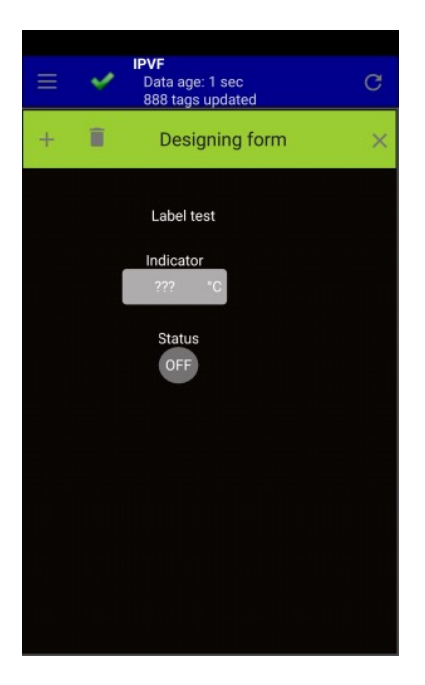

You can select several objects by drawing a rectangle around of them with your finger.

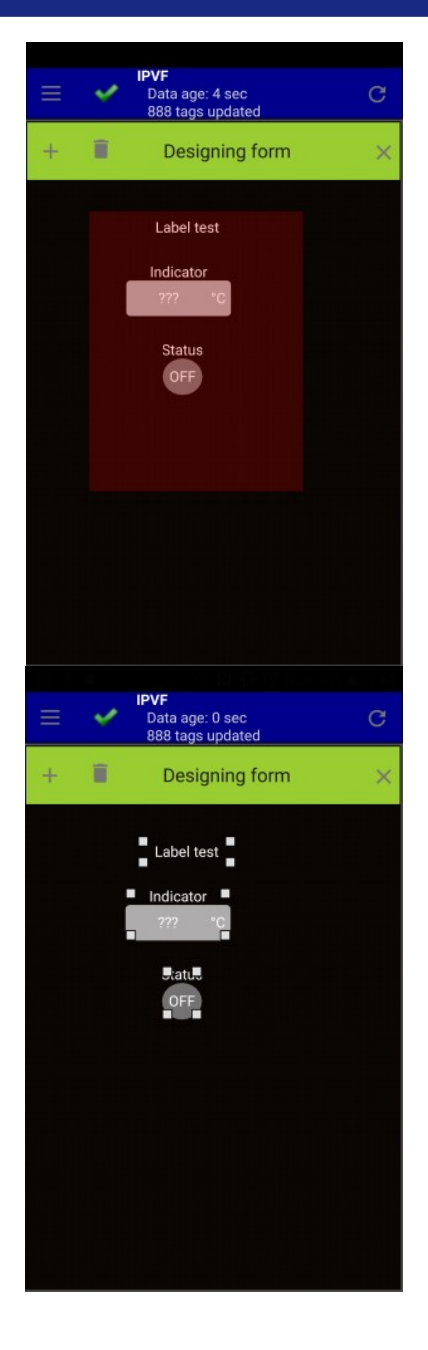

When several objects are selected, you can move all of them with your finger.

Tap outside of the objects to unselect them.

You can edit an object by double tap on it. Then a new screen allows you to change the parameters of the selected object.

### 8.5.2 Object Indicator

Double tap on an indicator to display the following screen:

|            | INDICATOR  |      |
|------------|------------|------|
| Label In   | dicator    | Font |
| Tag name t | to display |      |
|            |            | >>   |
| Bkgr color |            | Font |
| Format     | 0.######## | •    |
| Unit       | °C         |      |
|            |            |      |
|            |            |      |
|            |            |      |
|            |            |      |
|            |            |      |
|            |            |      |
|            |            |      |
|            |            |      |

Label is the text which is displayed above the indicator. Tag name to display: tap on the button located to the right of this field to browse which tag you want to display.

|         |                  |                 |   |                           |   |                         | 이 때 안 많 봐요.               |  |
|---------|------------------|-----------------|---|---------------------------|---|-------------------------|---------------------------|--|
| <       | DATA EXPLORER $$ | < DATA EXPLORER | × | < DATA EXPLORER           | × | <                       | DATA EXPLORER             |  |
| 8       |                  | Growth1.        |   | Growth1.Be_P2_ABN135_DC8. |   | Growth1.Be_P            | 2_ABN135_DC8.temperature. |  |
| Growth1 | >                | P_P1_KPC        | > | temperature               | > | MV<br>Measured va       | lue                       |  |
| Growth2 | >                | Be_P2_ABN135    | > | shutter                   | > | Offset<br>Offset used i | n recipe                  |  |
| Арр     | >                | Si_P3_ABN135    | > | AlarmACK                  |   | TSP<br>Target setpo     | int                       |  |
|         |                  | AI_P4_ABN60_DF  | > | EquErrStatus              |   | regTSP<br>Target setpo  | int                       |  |
|         |                  | Ga_P5_ABN60_DF  | > | Name                      |   | CSP<br>Current setp     | pint                      |  |
|         |                  | In_P6_ABN60_DF  | > | Тад                       |   | MaxTSP<br>Maximum ta    | rget setpoint             |  |
|         |                  | C_P7_SUKO_40    | > |                           |   | MaxOP<br>Maximum ou     | rtput power               |  |
|         |                  | AI_P8_ABN60_DF  | > |                           |   | TOP<br>Target outpu     | t power                   |  |
|         |                  | Ga_P9_ABN60_DF  | > |                           |   | OP<br>Output powe       | r                         |  |
|         |                  | As_P10_VAC500   | > |                           |   | TuneMode                | e                         |  |

|            |                                | 14:51 |
|------------|--------------------------------|-------|
|            | INDICATOR                      |       |
| Label In   | dicator                        | Font  |
| Tag name   | to display                     |       |
| Growth1.B  | e_P2_ABN135_DC8.temperature.MV | >>    |
| Bkgr color |                                | Font  |
| Format     | 0.########                     | •     |
| Unit       | °C                             |       |
|            |                                |       |
|            |                                |       |
|            |                                |       |
|            |                                |       |
|            |                                |       |
|            |                                |       |
|            |                                |       |
|            |                                |       |

You can change the background color, the font, the display format and the unit.

#### 8.5.3 Object Light

Double tap on the light to access to the parameters.

| 0.4.4        |             |      |
|--------------|-------------|------|
| <            | LIGHT       |      |
| Label        | Status      | Font |
| Туре         | Off/On 🗸    | Font |
| Color<br>OFF | Color<br>ON |      |
|              | Reverse     |      |
| Tag nam      | ne          |      |
|              |             | >>   |
|              |             |      |
|              |             |      |
|              |             |      |
|              |             |      |
|              |             |      |
|              |             |      |
|              |             |      |
|              |             |      |
|              |             |      |
|              |             |      |

Label is the title displayed on the top of the object.

You can change the font and the color of the label.

You can change the text which is automatically displayed regarding the status of the tab (see just after)

You can change the color of the object when the status is ON and OFF.

Check the box "reverse" to invert the behavior of the light.

Tab name: Click on the button located to the right of this field to browse and select the tab name (see the Indicator object for more details)

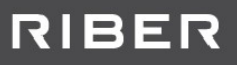

#### 8.5.4 Object Label

Double tap on a label to display the following screen:

| 10         | C N O G Tailer |      |
|------------|----------------|------|
| <          | LABEL          |      |
| Label      | Label test     | Font |
| Horz Align | Center         | ~    |
| Vert Align | Center         | ~    |
|            |                |      |
|            |                |      |
|            |                |      |
|            |                |      |
|            |                |      |
|            |                |      |
|            |                |      |
|            |                |      |

You can change the text of the label, the font, the horizontal position and the vertical position.

#### 8.5.5 Exit the designing editor

Always exit the designing editor for the modification to be saved on the cloud. To exit, you can tap on the cross in the green title bar or press on the return key of your device. You must have an active data connection for the screen to be sent to the cloud.

All change will be visible on all devices and windows client application. If the other devices are already connected, you'll need to go back to the list of system and tap again on the system name for the change to be taken in consideration.

#### 8.5.6 Example of view

| = 🗸         | IP<br>D | VF<br>)ata age: | 5 sec |           | -141              | C             |
|-------------|---------|-----------------|-------|-----------|-------------------|---------------|
|             | L       | ata nave        | been  | i sent, w | aiting to         |               |
| VIEW 1      | View    | 2 Vie           | w 3   | View      | 4 V               | iew 5         |
|             |         | Growt           | h 1   |           |                   |               |
| P Cracka    |         | P Pasan         | oir   | Shutter   | Recine            | aver          |
| 600.1       | °C      | 24.8            | °C    | Closed    | 4                 |               |
| Be<br>600.1 | °C      |                 |       | Closed    | Buffer g<br>2E-10 | gauge<br>Torr |
| Si<br>599.9 | °C      |                 |       | Closed    | Loa<br>4E-9       | d<br>Torr     |
| Al4 Tip     | °C.     | Al4 Bas         | °C    | Closed    | Bak               | eOut          |
| Ga5 Tin     |         | Ga5 Bas         | 20    |           | 45.               | 5 °C          |
| 700.0       | °C      | 600.0           | °C    | Closed    | Growth            | oressure      |
| In Tip      | *0      | In Base         | 9     | Closed    | 8.73E-            | 9 Torr        |
| 700.1<br>C  | 0       | 579.9           | 0     | Closed    |                   |               |
| 61.1        | °C      |                 |       | Closed    | Cr                | y0            |
| Al8 Tip     |         | Al8 Bas         | e     |           | 13.2              | o ∘k          |
| 700.0       | °C      | 600.1           | °C    | Closed    | hoenho            | -             |
| Ga9 Tip     | 101     | Ga9 Bas         | se .  | Closed    | nospiio           | re gaug       |
| An Cracko   |         | De Pecer        | voir  | cioseu    | 1.2E-             | 3 Torr        |
| 600.0       | °C      | 53.4            | °C    | Closed    |                   |               |
| Manipulate  | ur      | As po           | wer   |           |                   |               |
| 529.93      | °C      | 47.6            |       | %         |                   |               |

### 8.6 ALARMS / SECURITY

The icon located in the top bar indicates the status of the system.

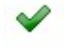

Everything is ok, no alarm, data are up to date.

### $\mathbf{\Lambda}$

An alarm is present. Either data are not up to date (between 5 minutes and 1 hour) or a security is activated on the system. Tap on the Icon to display more details. Example of alarm displayed:

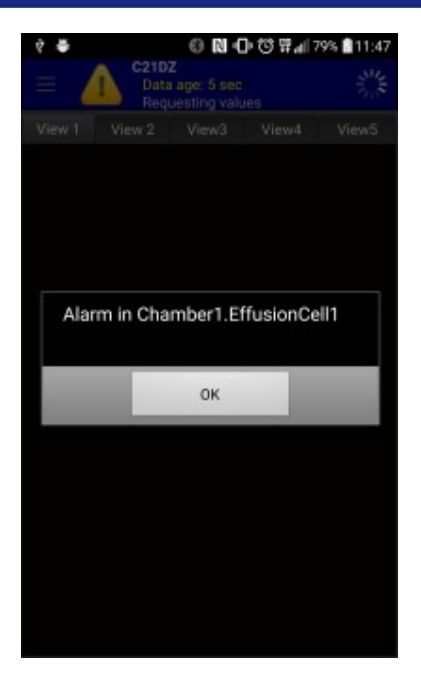

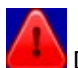

Data are not up to date (more than 1 hour)

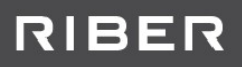

### 9 Windows client application

### 9.1 Downloading and installation

Download the application from the CrystalXE.com website in the menu **MY CRYSTALXE** and **DOWNLOAD CRYSTAL XE** page or follow this link <u>https://www.crystalxe.com/download</u>

This application is a portable application, that's mean there is no installation. Just copy the executable file in a new folder and execute it.

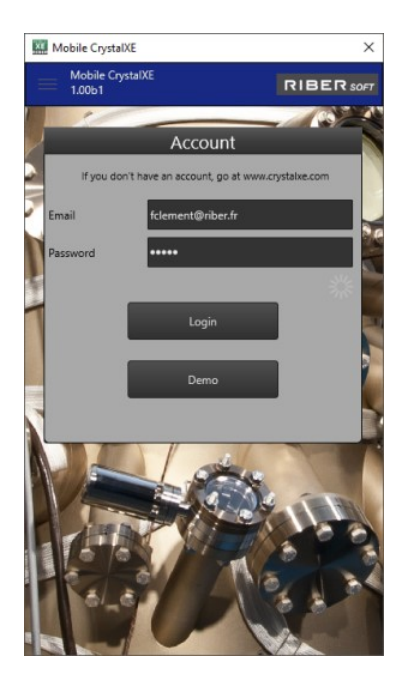

This application is exactly the same as the mobile application, so for more details, refer to the mobile section of this documentation.